# 神流町 CATV インターネット接続設定説明書

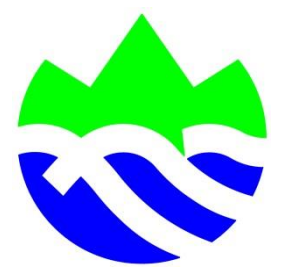

ふれあいネット神流

令和3年2月1日改定

### 目 次

| 1.            | 事前準備・・・・・・・・・・・・・・・・・・・・・・・                             | 1      |
|---------------|---------------------------------------------------------|--------|
| 2.            | インターネット登録通知書・・・・・・・・・・・・・・                              | 2      |
| 3.<br>iv<br>v | パソコンの設定<br>Windows8・・・・・・・・・・・・・・・・・・・・・・・・・・・・・・・・・・・・ | 3<br>9 |
| 4.            | メールの設定・・・・・・・・・・・・・・・・・・・・・・・・・・・・・・・                   | З      |

#### 1. 事前準備

神流町CATVインターネットを利用するためには以下の3つの 機器または配線等が必要となります。

- ・LAN(ローカルエリアネットワーク)を搭載したパソコン 詳しくはパソコンの取り扱い説明書、またはパソコン販売店 等にお問い合わせください。
- ・D-ONU からパソコンまでの配線
- •神流町インターネット登録の通知書(以下、登録通知書)

※有線・無線ルーター、ハブなどを設置する場合、各自で ご用意ください。 また、令和2年からインターネット接続設定が固定 IP 接続から自動取得(DHCP)に変更になりました。個別の設定など は不要です。

ルーター、ハブなどの設定方法等は取扱説明書や販売店舗、 メーカーなどにお問い合わせください。

#### 神流町インターネット接続について登録の通知

神流町インターネット接続サービスについて、ご利用に際して必要な情報を、 下記のとおり登録させていただきましたのでご通知申し上げます。

登録番号 1001

〒 370-1504 神流町大字万場90-6

神流 太郎 様

端末の設定

| あなたの使用するドメイン名 | IP7ドレス                 | A | 10.00.00.1 ※自動       | 取得 |
|---------------|------------------------|---|----------------------|----|
| kannamachi.jp | サブネットマスク               | в | <b>255.0.0.0</b> ※自動 | 取得 |
| DNSサーバ D      | ゲートウェイ<br>(ルータアドレス)    | С | 10.0.0.1 ※自動         | 取得 |
| 10.0.0.1      | 送信用メールサーバ<br>(SMTPサーバ) | F | smtp.kannamachi.jp   | 1  |
| ※自動取得         | 受信用メールサーバ<br>(POPサーバ)  | G | pop.kannamachi.jp    | 1  |

電子メールの設定

| メールアカウント<br>(Mail Account) | Н | (Password) | 電子メールアドレス<br>(Electric-mail Address) | E |
|----------------------------|---|------------|--------------------------------------|---|
| kannamachi                 |   | 1234abcd   | kannamachi@kannamachi.jp             |   |
|                            |   |            |                                      |   |
|                            |   | 9          |                                      |   |
|                            |   | 60         |                                      |   |

webの 設定

| ユーザディレクトリ<br>(ftp Account) | パスワード<br>(Password) | ftpアドレス<br>(ftp Address)     | , |
|----------------------------|---------------------|------------------------------|---|
| kannamachi                 | 1234abcd            | ftp.kannamachi.jp/kannamachi |   |
|                            | 90 - S.             |                              |   |

ユーザホームページURL <u>http://www.kannamachi.jp/~kannamachi/</u>

※ パスワードに使用する文字は下記の通りで、ランダムな8文字で構成されます。 abcdefghijkmnopqrstuvwxyz1234567890 (Lを除くアルファベット小文字と、数字)

※IPアドレス及び各パスワードは他の人にもれないよう管理してください。 ※上記のパスワードをtelnetで変更することは出来ません。

> 神流町インターネットホームページURL http://www.kannamachi.jp ご意見、質問等はこちらまで → 管理者e-mail support@kannamachi.jp

OS (オペレーティングシステム) によって設定方法が異なり ます。ここではケーブルモデムとパソコンを LAN ケーブルで直 接接続した場合の設定方法を説明します。ルーターまたは無線 L AN ルーターを使用する場合は当該機器の設定マニュアルを参考に 設定してください。

また、以下の設定を行う場合は、必ず管理者(Administrato r)権限を持ったユーザーで設定してください。

Windows8の設定方法

①スタート画面の背景部分で右クリックします。

タッチ操作をする場合は、スタート画面の上端または下端から内側に向かってなぞります。

②画面右下に「すべてのアプリ」が表示されますのでクリックします。

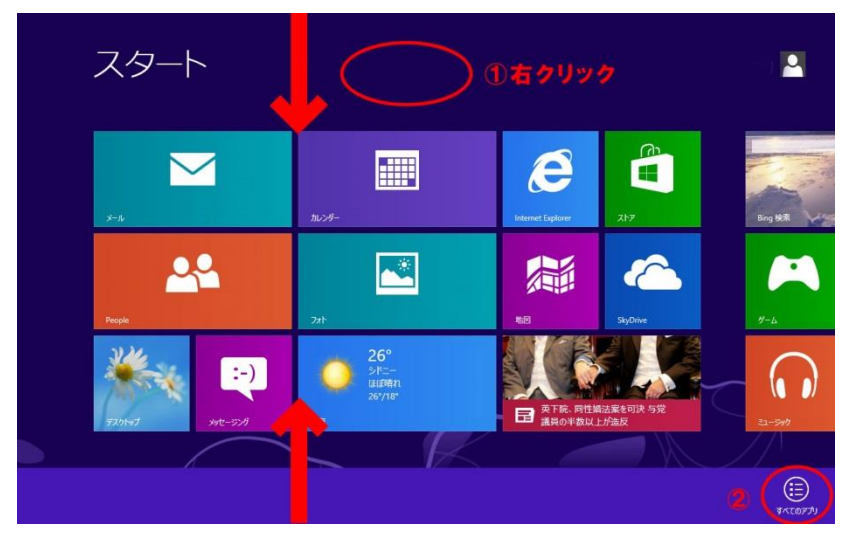

③「コントロールパネル」をクリックします。

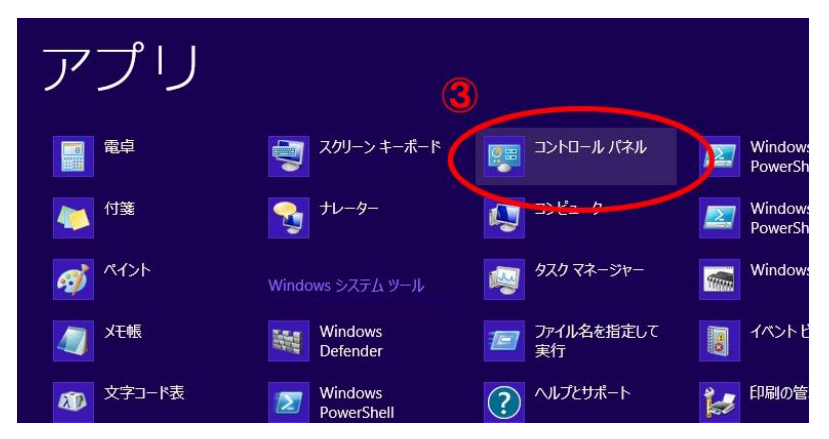

①デスクトップ画面から操作する場合は、キーボードの「Win dows ロゴ」キー と「X」キーを同時に押します。

②左下にメニューが表示されますので、「コントロールパネ ル」をクリックします。

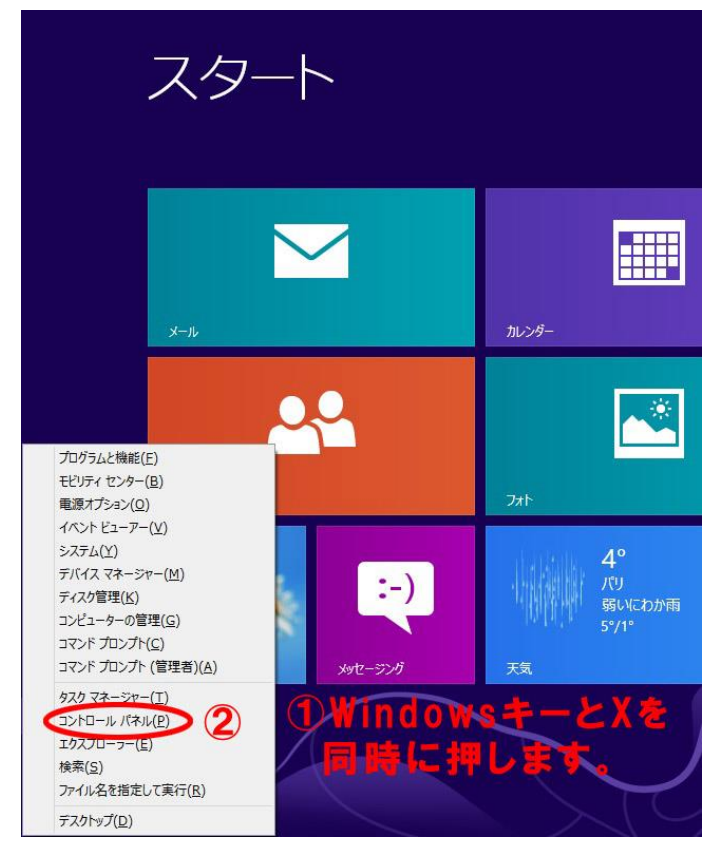

つぎへ進みます。

③「ネットワークの状態とタスクの表示」をクリックします。

※見つからない場合は、画面右上に表示方法がありますので 「カテゴリ表示」を選択してください。

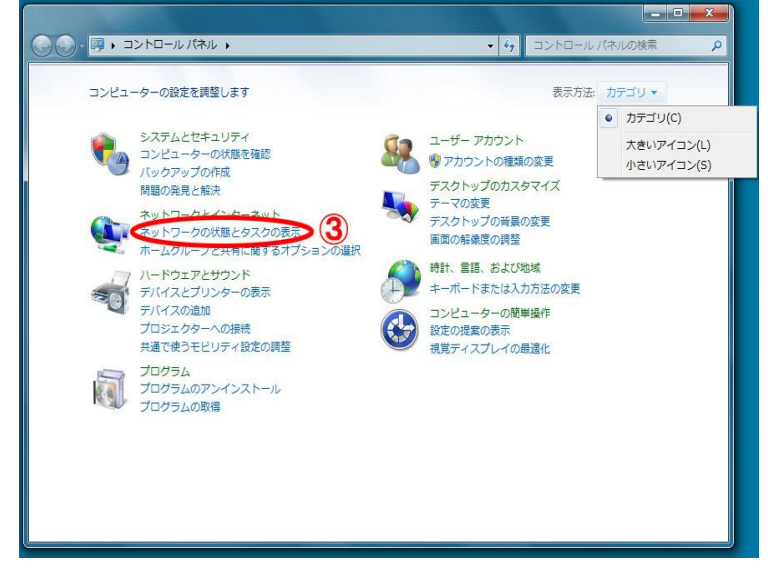

#### ④「アダプターの設定の変更」をクリックします。

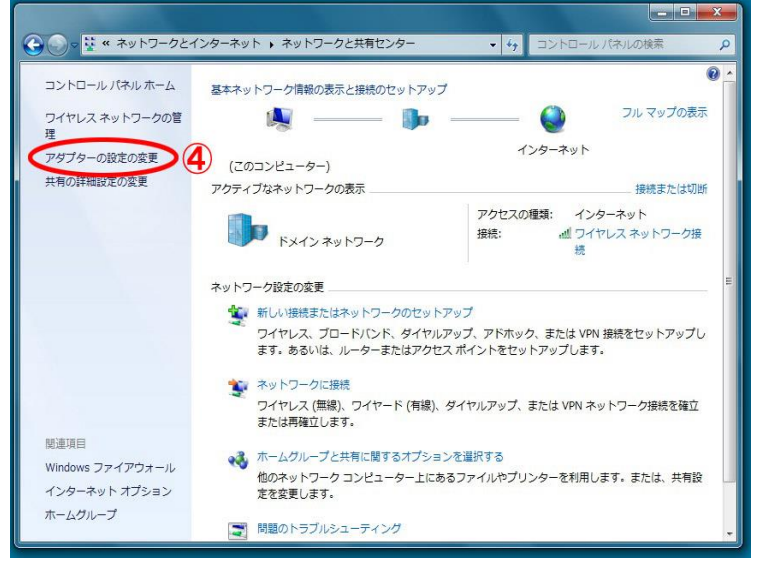

⑤「ローカルエリア接続」を右クリックし、「プロパティ」 を クリックしてください。

| ブリッジ接続(G)<br>ショートカットの作成(S)<br>削除(D)<br>名前の変更(M) | 無効にする(B)<br>状態(U)<br>診断(A) |  |
|-------------------------------------------------|----------------------------|--|
| ショートカットの作成(S)<br>削除(D)<br>名前の変更(M)              | ブリッジ接続(G)                  |  |
| 名前の変更(M)                                        | ショートカットの作成(S)<br>削除(D)     |  |
|                                                 | 名前の変更(M)                   |  |

⑥ローカルエリア接続のプロパティが表示されますので、画面中央「この接続は次の項目を使用します(<u>O</u>)」の欄から「インターネットプロトコルバージョン4(TCP/IP v 4)」を選択し、「プロパティ」をクリックします。

| Broadcom 440x 10/                                             | '100 Integrated Contr                    | oller                          |
|---------------------------------------------------------------|------------------------------------------|--------------------------------|
| この接続は次の項目を使用し                                                 | ます(0):                                   | 構成(C)                          |
| ☑ 🐏 Microsoft ネットワー<br>☑ 💻 QoS パケット スケジ・                      | ク用クライアント<br>コーラ                          |                                |
| ✓ I Microsoft ネットワー ✓ ▲ インターフット プロト                           | ク用ファイルとプリンタ共<br>ルーバージョン C (TOD           | (有<br>//Pv6)                   |
| <ul> <li>インターネット プロトコ</li> <li>Main Joner Topology</li> </ul> | Jル バージョン 4(TOP.<br>zv. Discovery, Mapper |                                |
| 🗹 🔺 Link-Layer Topolo                                         | gy Discovery Respor                      | nder                           |
| インストール(N)                                                     | 肖·Jß余(U)                                 | プロパティ(R)                       |
| - 説明<br>伝送制御プロトコル/インタ<br>ネットワーク問の通信を提                         | ?ーネット プロトコル。相<br>共する、既定のワイド 3            | 互接続されたさまざまな<br>Cリア ネットワーク プロトコ |

(7)インターネットプロトコルバージョン4(TCP/IP v 4)のプ ロパティが表示されますので、2ページを参考に登録通知 書の数値を入力してください。自動取得の場合は⑨⑩とも に「自動的に取得する」をクリックしてください。 ⑧次の | Pアドレスを使うをクリックしてから、 「A | の数値を「 | P アドレス() | 「B」の数値を「サブネットマスク(L)」 「C」の数値を「デフォルトゲートウェイ(D)」 に入力します。 ⑨次のDNSサーバーアドレスを使うをクリックしてから 「D」の数値を「優先DNSサーバー(P)」 に入力します。代替DNSサーバー(A)は空欄にします。 ⑩入力が完了しましたら、「OK」ボタンをクリックし、画 面を閉じます。 インターネット プロトコル バージョン 4 (TCP/IPv4)のプロパティ 8 X 全般 ネットワークでこの機能がサポートされている場合は、IP 設定を自動的に取得することがで きます。サポートされていない場合は、ネットワーク管理者に適切な IP 設定を問い合わせ てください。 8 ● IP アドレフを自動的に取得する(0) 自動取得の場合 (の) 、次の IP アドレスを使う(S): は、IPアドレス、 IP アドレス(D): Α 10 . 50 . 1 DNS サーバーと R 255 . 0 . 0 . サブネット マスク(U): 0 もに「自動的に取 デフォルト ゲートウェイ(D): 10.0.0. 得する レをクリッ のNS サーバーの文化してを自動的に取得する(P) クしてください。 ◎ 次の DNS サーバーのアドレスを使う(E): 優先 DNS サーハー(P): 10.0.0. D 代替 DNS サーバー(A): 詳細設定(V)... (10) 🗲 OK トキャンヤル

以上で、インターネット接続の設定が完了しました。 ※インターネットに接続出来ない場合は、D-ONUの電源を一回 切って10秒ほどしてから再度電源を入れてください。また、入力 した数値が誤ってないか確認してください。

- 3. パソコンの設定 -Windows10-
  - V Windows10の設定方法
     ①「スタート」をクリックし、②「設定」を開きます。

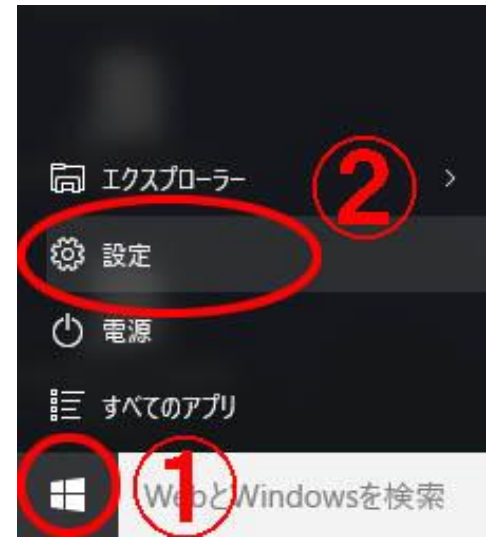

③設定が表示されますので、「ネットワークとインターネット」をクリックします。

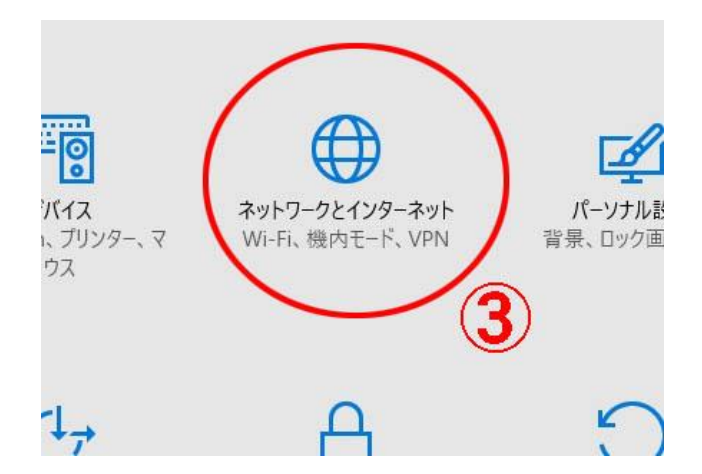

## ④「イーサネット」をクリックしてから⑤「アダプターのオプ ションを変更する」をクリックします。

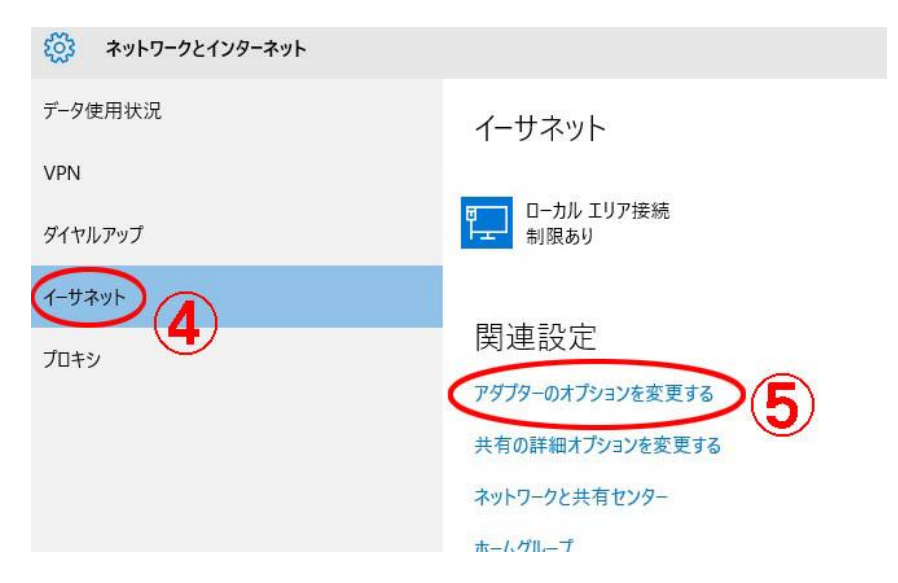

⑥「ローカルエリア接続」を右クリックし、「プロパティ」を クリックしてください。

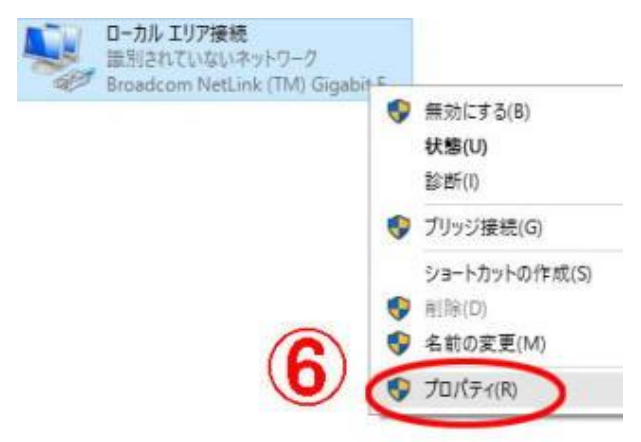

⑦ローカルエリア接続のプロパティが表示されますので、画面中央「この接続は次の項目を使用します(<u>O</u>)」の欄から「インターネットプロトコルバージョン4(TCP/IP v 4)」を選択し、⑧「プロパティ」をクリックします。

| ↓ ローカル エリア接続のプロパティ                          | >                    |
|---------------------------------------------|----------------------|
| ネットワーク                                      |                      |
| 接続の方法:                                      |                      |
| Broadcom NetLink (TM) Giga                  | bit Ethernet         |
| 12                                          | 携成の                  |
| この接続は次の項目を使用します(O):                         | 144,80(0)            |
| Microsoft ネットワーク用クライス                       | Pyh 🗖 ^              |
| ☑ 鳥Microsoft ネットワーク用ファイル                    | ルとプリンター共有            |
| ✓ ■10oS バケット スケジュ<br>✓ ▲ インターネット プロトコル バージョ | 2 4 (TCP/IPv4)       |
| 🗹 🔺 Link-Layer Topology Discord             | ry Mapper I/O Driver |
| 🔲 🔺 Microsoft Network Adapter               | Multiplexor Protocol |
| ✓ ▲ Microsoft LLDP プロトコルドラ                  | 1/(-                 |
| <                                           | >                    |
| インストール(N)                                   | プロパティ(R)             |
| 10 EB                                       | 8)                   |
| 55.71                                       |                      |

インターネットプロトコルバージョン4(TCP/IPv4)のプロ パティが表示されますので、2ページを参考に登録通知書の 数値を入力してください。自動取得の場合は⑨⑩ともに「自 動的に取得する」をクリックしてください。

⑨次の | P アドレスを使うをクリックしてから、

「A」の数値を「 | Pアドレス())」

「B」の数値を「サブネットマスク(U)」

「C」の数値を「デフォルトゲートウェイ(<u>D</u>)」

に入力します。

⑩次のDNSサーバーアドレスを使うをクリックしてから「D」の数値を「優先DNSサーバー(P)」

に入力します。代替DNSサーバー(<u>A</u>)は空欄にします。 入力が完了しましたら、⑪「OK」ボタンをクリックし、 画面を閉じます。

| インターネット プロトコル パージョ<br>全般<br>ネットワークでこの機能がサポートされ<br>きます。サポートされていない場合は、                                                                                                    | 3ン4 (TCP/IPv4)のプロパティ                                                       | 2                                                      |
|----------------------------------------------------------------------------------------------------|----------------------------------------------------------------------------|--------------------------------------------------------|
| <ul> <li>9</li> <li>17 アドレフを自動的に取得する</li> <li>※次の IP アドレスを使火(S):</li> <li>IP アドレスを使火(S):</li> <li>サブネット マスグ(U):</li> <li>デフォルト ゲートウェイ(D):</li> <li>10 DNS サーバーのアドレフを自動的</li> </ul> | (O)<br>A 10 . 50 . 1 . 1<br>255 . 0 . 0 . 0<br>10 . 0 . 0 . 1<br>約(現得考表(B) | 自動取得の場合<br>は、IP アドレ<br>ス、DNS サーバ<br>ーともに「自動<br>的に取得する」 |
| 優先 DNS サーバー(P):<br>代替 DNS サーバー(A):                                                                                                    | 10 . 0 . 0 . 1                                                             | ください。                                                  |
|                                                                                                    |                                                                            |                                                        |

以上で、インターネット接続の設定が完了しました。 ※インターネットに接続出来ない場合は、D-ONUの電源を一回 切って10秒ほどしてから再度電源を入れてください。また、入力 した数値が誤ってないか確認してください。 4. メールの設定

ここでは、Windows メールアプリを例に設定方法を紹介します。

①Windows メールアプリを起動します。

②左端下部の歯車マーク(設定)をクリックします。

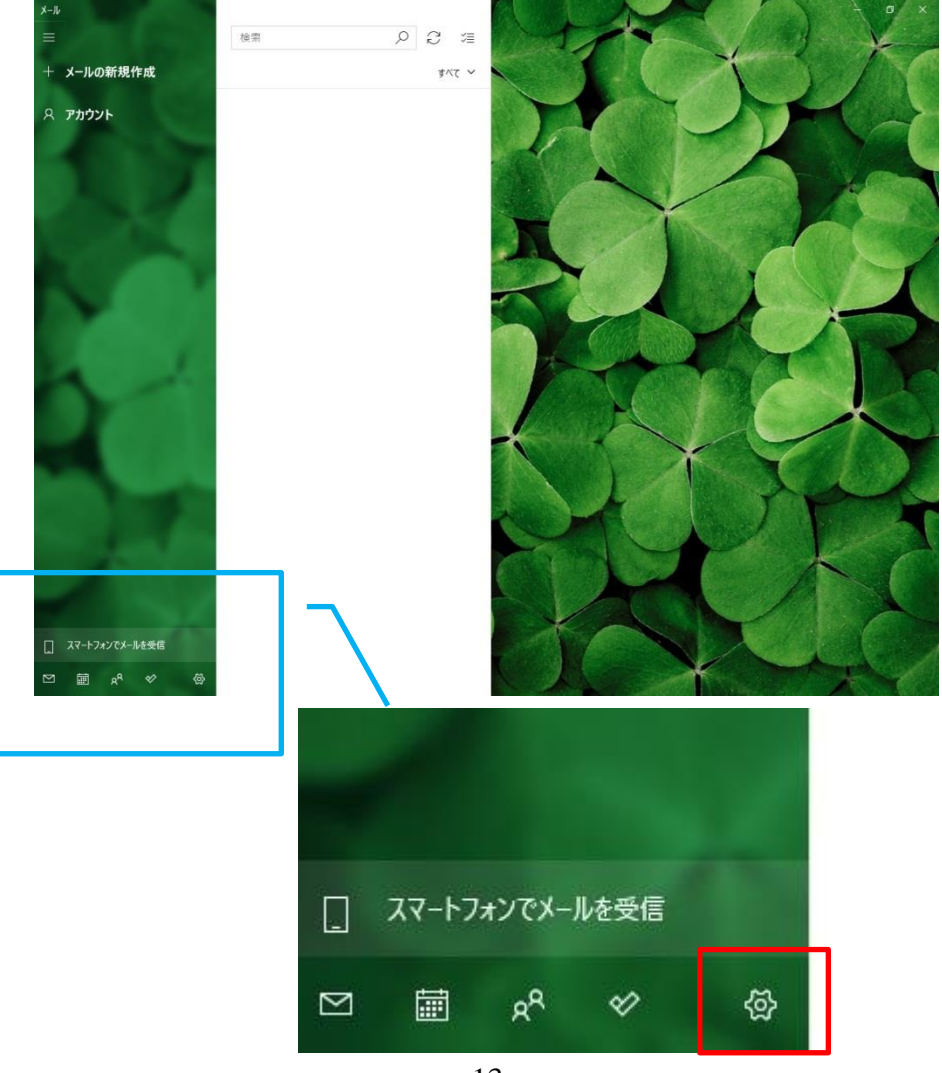

③右端に設定画面が開きますので、アカウントの管理をクリック してください。

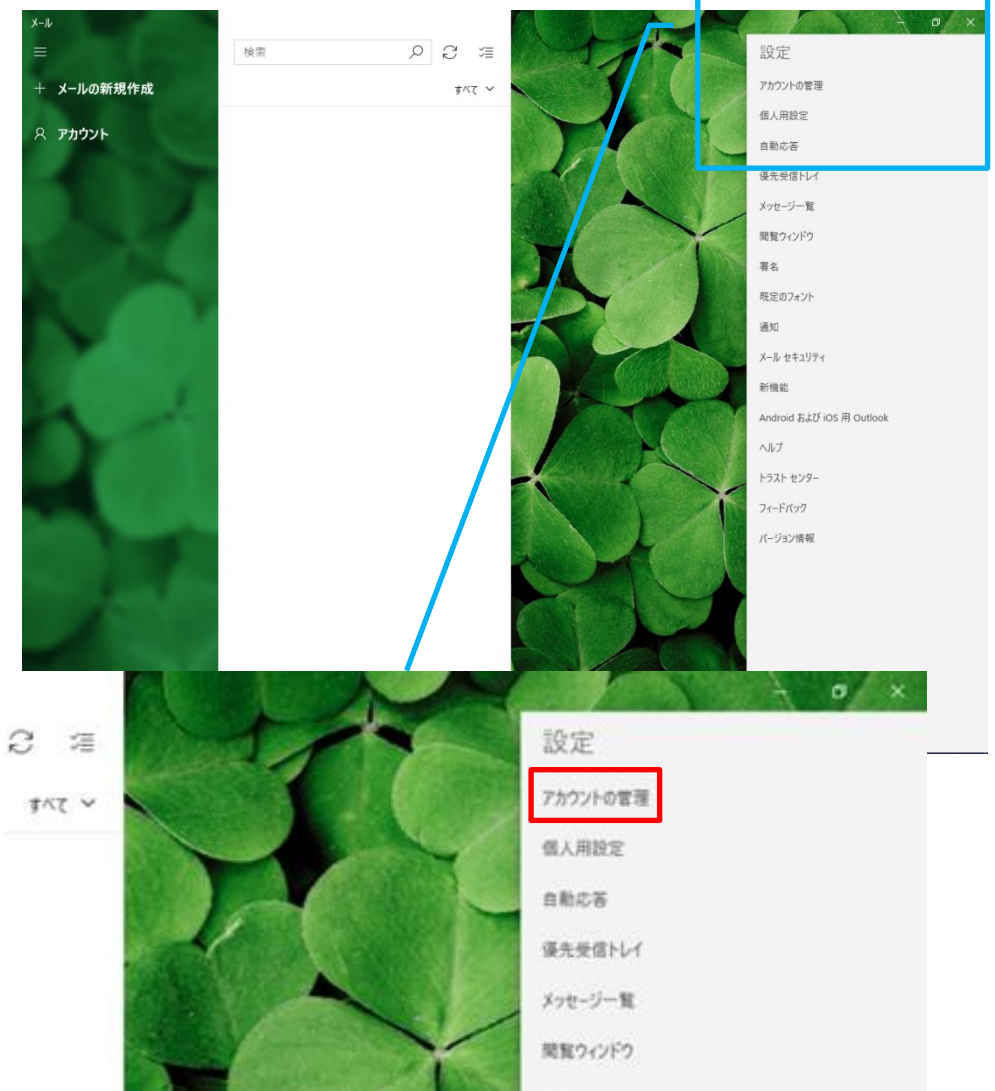

#### ④次に「+アカウントの追加」をクリックします。

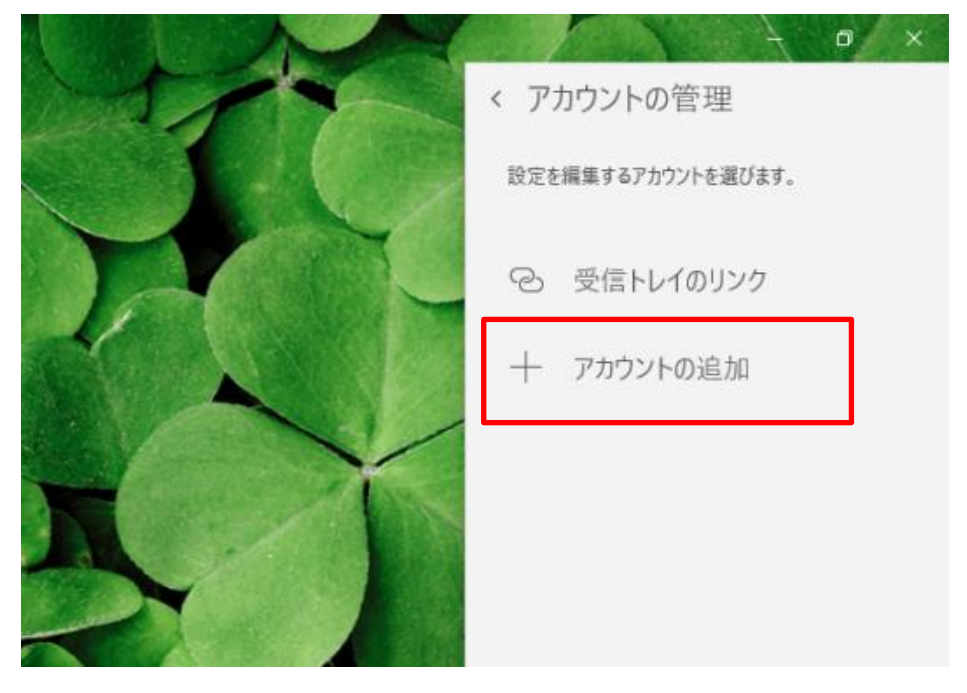

⑤詳細設定を開きます。

| 74-43-1 | 0.245                                           |   |
|---------|-------------------------------------------------|---|
| יזעפמי  | 05年7月                                           | × |
| 0       | Outlook.com<br>Outlook.com、Live.com、Hotmail、MSN | > |
| 0       | Office 365<br>Office 365、Exchange               |   |
| G       | Google                                          |   |
| $\geq$  | iCloud                                          |   |
| $\geq$  | その他のアカウント<br>POP、IMAP                           |   |
| Ø       | 詳細設定                                            |   |
|         |                                                 |   |

#### ⑥インターネットメールをクリックします。

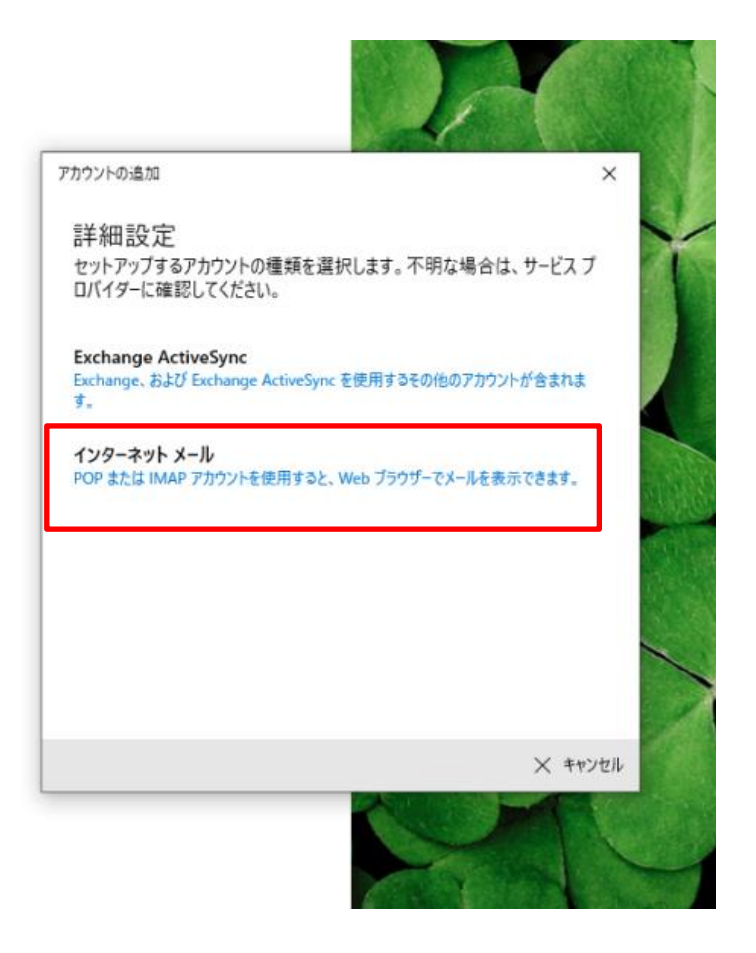

⑦インターネット登録通知書を参考に下図のとおり入力してください。

すべて入力したらサインインをクリックしてください。

|             | アカウントの追加                           |              | ×       | 4    |
|-------------|------------------------------------|--------------|---------|------|
|             | インターネット メール アカウン                   | ŀ            |         |      |
|             | メール アドレス                           |              |         | X    |
| E           | support@kannamachi.jp              |              |         |      |
|             | ユーザー名                              |              |         |      |
| н           | support                            |              |         |      |
|             | <br>例: kevinc、kevinc@contoso.com、d | omain¥kevinc |         |      |
|             | パスワード                              |              |         |      |
| L L         | •••••                              |              |         |      |
|             | アカウント名                             |              |         |      |
|             | 神流サポート ※任意の                        | 言葉を入力        |         |      |
|             | -<br>この名前を使用してメッセージを送信             |              |         |      |
|             | 神流サポート ※任意の                        | )言葉を入力       |         |      |
|             | 受信メール サーバー                         |              |         | 11 C |
| G           | pop.kannnamachi.jp                 |              |         |      |
|             | アカウントの種類                           |              |         |      |
|             | POP3                               |              | $\sim$  |      |
|             | メールの送信 (SMTP) サーバー                 |              |         |      |
| н           | smtp.kannamachi.jp                 |              |         |      |
|             |                                    |              |         |      |
|             | ── 送信サーバーには、認証が必要です                |              |         |      |
| NV 🗲 & & &  | 💟 送信メールに同じユーザー名とパスワ                | ードを使用する      |         |      |
| ※ナエックをはすす ゠ | □ 受信メールには SSL が必要                  |              |         |      |
|             | □ 送信メールには SSL が必要                  |              |         | 1    |
|             |                                    | ✓ サインイン      | × キャンセル |      |
| l           |                                    |              |         | 1    |

#### ⑧以下の画面が表示されればメールの設定は完了です。

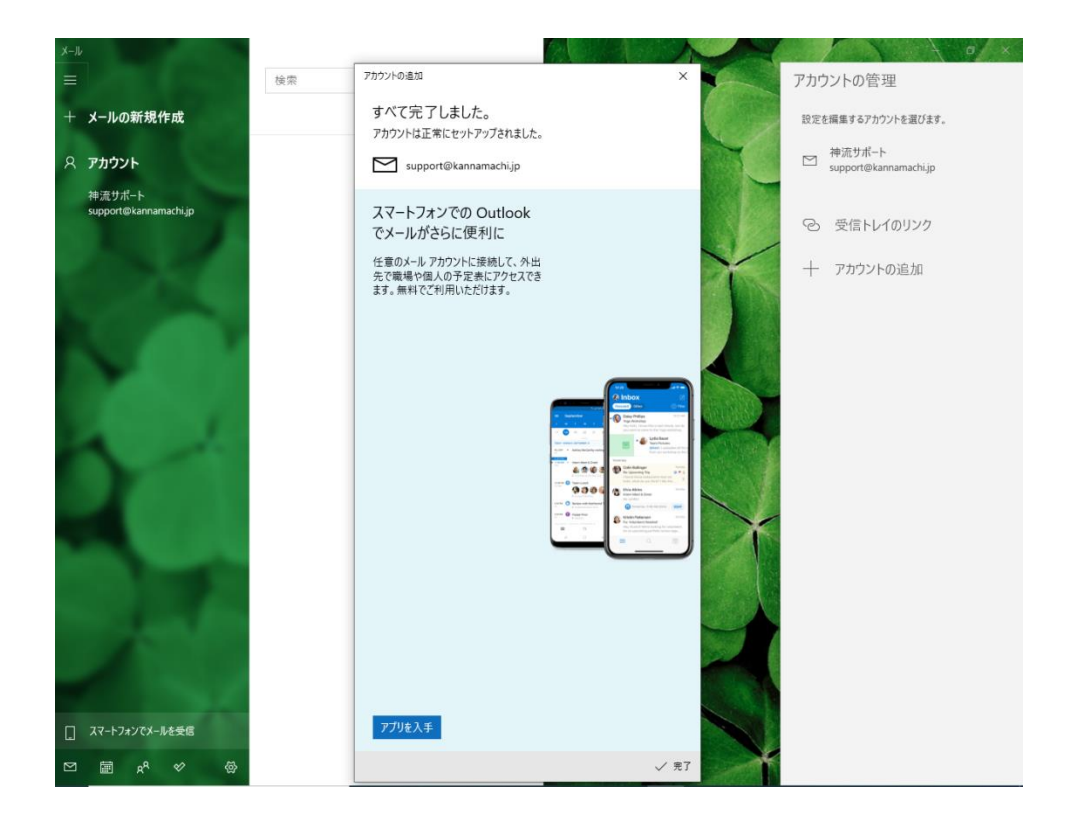

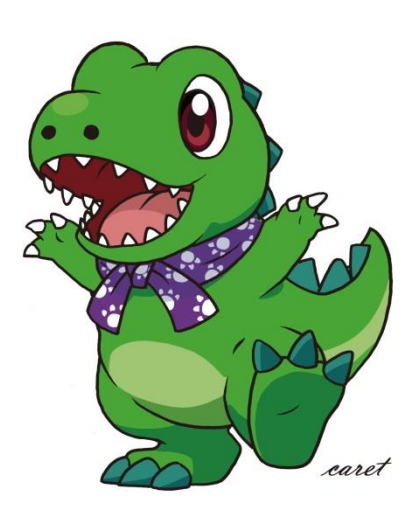